# CUCM と VCS 間のセキュア SIP トランクの設 定例

## 内容

 概要

 前提条件

 要件

 使用するコンポーネント

 設定

 ネットワーク図

 VCS 証明書の取得

 VCS 自己署名証明書の生成およびアップロード

 CUCM サーバから VCS サーバへの自己署名証明書の追加

 VCS サーバから CUCM サーバへの証明書のアップロード

 SIP 接続

 確認

 トラブルシュート

 関連情報

# 概要

このドキュメントでは、Cisco Unified Communications Manager(CUCM)と Cisco TelePresence Video Communication Server(VCS)との間にセキュアな Session Initiation Protocol(SIP)接続をセットアップする方法を説明します。

CUCM と VCS は密接に統合されます。ビデオ エンドポイントは CUCM または VCS のどちらに でも登録できるため、この 2 台のデバイスの間に SIP トランクが存在する必要があります。

# 前提条件

#### 要件

次の項目に関する知識があることが推奨されます。

- Cisco Unified Communications Manager
- Cisco TelePresence Video Communication Server
- 証明書

#### 使用するコンポーネント

このドキュメントの内容は、特定のソフトウェアやハードウェアのバージョンに限定されるもの ではありません。この例では、Cisco VCS ソフトウェア バージョン X7.2.2 と CUCM バージョン 9.x を使用します。

このドキュメントの情報は、特定のラボ環境にあるデバイスに基づいて作成されました。このド キュメントで使用するすべてのデバイスは、初期(デフォルト)設定の状態から起動しています 。対象のネットワークが実稼働中である場合には、どのようなコマンドについても、その潜在的 な影響について確実に理解しておく必要があります。

# 設定

証明書が有効であることを確認してから、CUCM サーバと VCS サーバが互いの証明書を信頼す るように両方のサーバに証明書を追加します。その後、SIP トランクを確立します。

#### ネットワーク図

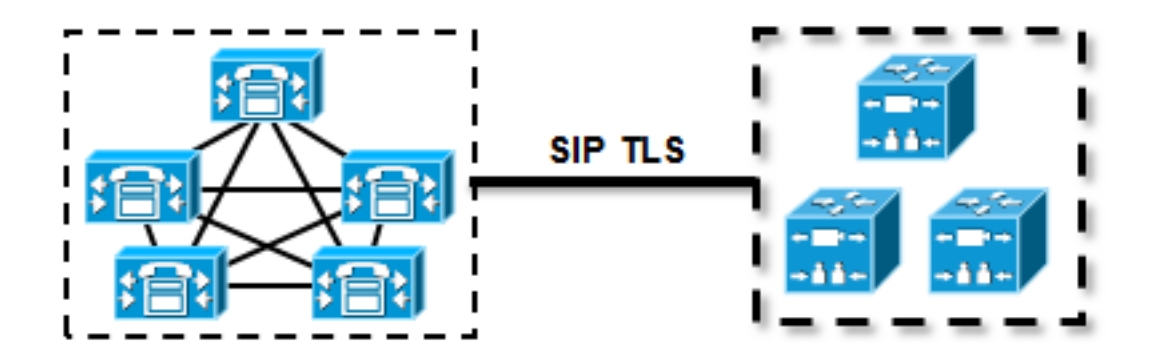

#### VCS 証明書の取得

デフォルトでは、すべての VCS システムに仮証明書が付属しています。管理ページで、 [Maintenance] > [Certificate management] > [Server certificate] に移動します。[Show server certificate] をクリックします。新しいウィンドウが開き、証明書の raw データが表示されます。

| Server certificate                                                                                                    |                                  |  |  |  |
|----------------------------------------------------------------------------------------------------|----------------------------------|--|--|--|
| Note: This VCS is part of a cluster but is not the configuration master. Any configuration changes made on this VCS may be lost. More information can be found on the Clustering help page. |                                  |  |  |  |
| Server certificate data                                                                                                    |                                  |  |  |  |
| Server certificate                                                                                                    | PEM File Show server certificate |  |  |  |
| Currently loaded certificate expires on                                                                                                    | Sep 30 2014                      |  |  |  |
| Reset to default server certificate                                                                                                    |                                  |  |  |  |

証明書の raw データの例は次のとおりです。

#### ----BEGIN CERTIFICATE-----

| MIIDHzCCAoigAwIBAgIBATANBgkqhkiG9w0BAQUFADCBmjFDMEEGA1UECgw6VGVt                                                                                                    |
|----------------------------------------------------------------------------------------------------|
| $\tt cG9yYXJ5IENlcnRpZmljYXRlIDU4Nzc0NWYwLTI5YTAtMTFlMy1hNTE4LTAwNTA1$                                                                                                    |
| Njk5NWI0YjFDMEEGA1UECww6VGVtcG9yYXJ5IENlcnRpZmljYXRlIDU4Nzc0NWYw                                                                                                    |
| LTI5YTAtMTFlMy1hNTE4LTAwNTA1Njk5NWI0YjEOMAwGA1UEAwwFY21zY28wHhcN                                                                                                    |
| ${\tt MTMwOTMwMDcxNzIwWhcNMTQwOTMwMDcxNzIwWjCBmjFDMEEGA1UECgw6VGVtcG9y}{\tt MTMwOTMwMDcxNzIwWhcNMTQwOTMwMDcxNzIwWjCBmjFDMEEGA1UECgw6VGVtcG9y}{\tt MTMwOTMwMDcxNzIwWjCBmjFDMEEGA1UECgw6VGVtcG9y}{\tt MTMwOTMwMDcxNz}{\tt MTMwOTMwMDcxNz}{\tt MTMwOTMwMDcxNz}{\tt MTMwOTMwMDcxNz}{\tt MTMWOTMwMDcxNz}{\tt MTMWOTMwMDcxNz}{\tt MTWWOTMwMDcxNz}{\tt MTWWOTMwMDcxNz}{\tt MTWWOTMwMDcxNz}{\tt MTWWOTMwMDcxNz}{\tt MTWWOTMwMDcxNz}{\tt MTWWOTWWMDcxNz}{\tt MTWWOTWWMDcxNz}{\tt MTWWOTWWMDcxNz}{\tt MTWWOTWWMDcxNz}{\tt MTWWOTWWMDcxNz}{\tt MTWWOTWWMDcxNz}{\tt MTWWOTWWMDcxNz}{\tt MTWWOTWWMDcxNz}{\tt MTWW}{\tt MTWWCMWW}{\tt MTWWCMWWMDcxNz}{\tt MTWW}{\tt MTWWCMW}{\tt MTWWCMWW}{\tt MTWWCWWW}{\tt MTWWCWWW}{\tt MTWWCWWW}{\tt MTWWCWWW}{\tt MTWWCWWW}{\tt MTWWCWWWW}{\tt MTWWCWWWWWWWWWWWWWWWWWWWWWWWWWWWWWWWWWW$ |
| YXJ5IENlcnRpZmljYXRlIDU4Nzc0NWYwLTI5YTAtMTFlMy1hNTE4LTAwNTA1Njk5                                                                                                    |
| NWI0YjFDMEEGA1UECww6VGVtcG9yYXJ5IENlcnRpZmljYXRlIDU4Nzc0NWYwLTI5                                                                                                    |
| $\verb YTAtMTFlMy1hNTE4LTAwNTA1njk5NWI0YjEOMAwGA1UEAwwFY2lzY28wgZ8wDQYJ                                    $                                                                                                    |
| KoZIhvcNAQEBBQADgY0AMIGJAoGBAKWvob+Y1zrKoAB5BvPsGR7aVfmTYPipL0I/                                                                                                    |
| L21fyyjoO5qv9lzDCgy7PFZPxkDld/DNLIgp1jjUqdfFV+64r8OkESwBO+4DFlut                                                                                                    |
| tWZLQ1uKzzdsmvZ/b41mEtosE1HNxH7rDYQsqdRA4ngNDJVlOgVFCEV4c7ZvAV4S                                                                                                    |
| $\verb+E8m9YNY9AgMBAAGjczBxMAkGA1UdEwQCMAAwJAYJYIZIAYb4QgENBBcWFVRlbXBv+ \\$                                                                                                    |
| ${\tt cmFyeSBDZXJ0aWZpY2F0ZTAdBgNVHQ4EFgQU+knGYkeeiWqAjORhzQqRCHba+nEw}$                                                                                                    |
| ${\tt HwYDVR0jBBgwFoAUpHCEOXsBH1AzZN153S/Lv6cxNDIwDQYJKoZIhvcNAQEFBQAD}$                                                                                                    |
| $\tt gYEAZklIMSfi49p1jIYqYdOAIjOiashYVfqGUUMFr4V1hokM90ByGGTbx8jx6Y/S$                                                                                                    |
| plSyT4ilU5uiY0DD18EkLzt8y3jFNPmHYAw/f2fB9J3mDAqbiQdmbLAeD2RRUsy7                                                                                                    |
| 1Zc3zTl6WL6hsj+90GAsI/TGthQ2n7yUWPl6CevopbJeliA=                                                                                                    |
| END CERTIFICATE                                                                                                    |

証明書をデコードし、ローカル PC での OpenSSL またはオンライン証明書デコーダ(<u>SSL</u> <u>Shopper など)を使用して証明書のデータを表示できます。</u>

| Certificate Information:                                                      |
|-------------------------------------------------------------------------------|
| Common Name: cisco                                                            |
| Organization: Temporary Certificate 587745f0-29a0-11e3-a518-005056995b4b      |
| Organization Unit: Temporary Certificate 587745f0-29a0-11e3-a518-005056995b4b |
| Valid From: September 30, 2013                                                |
| Valid To: September 30, 2014                                                  |
| Sisuer: clsco, Temporary Certificate 587745f0-29a0-11e3-a518-005056995b4b     |
| Key Size: 1024 bit                                                            |
| Serial Number: 1 (0×1)                                                        |

#### VCS 自己署名証明書の生成およびアップロード

すべての VCS サーバの証明書には同じ共通名が使用されているため、新しい証明書をサーバ上 に配置する必要があります。自己署名証明書を使用することも、認証局(CA)から署名を受けた 証明書を使用することもできます。 この手順について詳しくは、『<u>Cisco VCS を使用した Cisco</u> <u>TelePresence 証明書の作成および使用 展開ガイド』を参照してください。</u>

以下の手順で、VCS 自体を使用して自己署名証明書を生成し、その証明書をアップロードする方 法を説明します。

1. root として VCS にログインし、OpenSSL を起動して、秘密キーを生成します。

2. 生成した秘密キーを使用して証明書署名要求(CSR)を生成します。

OpenSSL> req -new -key privatekey.pem -out certcsr.pem You are about to be asked to enter information that will be incorporated into your certificate request. What you are about to enter is what is called a Distinguished Name or a DN. There are quite a few fields but you can leave some blank For some fields there will be a default value, If you enter '.', the field will be left blank. \_\_\_\_ Country Name (2 letter code) [AU]:BE State or Province Name (full name) [Some-State]:Vlaams-Brabant Locality Name (eg, city) []:Diegem Organization Name (eg, company) [Internet Widgits Pty Ltd]:Cisco Organizational Unit Name (eg, section) []:TAC Common Name (e.g. server FQDN or YOUR name) []:radius.anatomy.com Email Address []: Please enter the following 'extra' attributes to be sent with your certificate request

to be sent with your certificate request A challenge password []: An optional company name []: OpenSSL> exit

#### 3. 自己署名証明書を生成します。

~ # openssl x509 -req -days 360 -in certcsr.pem -signkey privatekey.pem -out vcscert.pem Signature ok subject=/C=BE/ST=Vlaams-Brabant/L=Diegem/O=Cisco/OU=TAC/CN=radius.anatomy.com Getting Private key ~ # 訂明書が佐田可能にたったこにた際記します

#### 4. 証明書が使用可能になったことを確認します。

~ # ls -ltr \*.pem -rw-r--r- 1 root root 891 Nov 1 09:23 privatekey.pem -rw-r--r- 1 root root 664 Nov 1 09:26 certcsr.pem -rw-r--r- 1 root root 879 Nov 1 09:40 vcscert.pem

5. <u>WinSCP で証明書をダウンロードし、Web ページに証明書をアップロードして VCS が使用</u> <u>できるようにします。</u>秘密キーと生成された証明書の両方が必要です。

| Server certificate                                                         |                                                                                                    |  |  |
|----------------------------------------------------------------------------|----------------------------------------------------------------------------------------------------|--|--|
| Note: This VCS is part of a cluster but is not the configuration master. A | any configuration changes made on this VCS may be lost. More information can be found on the Clustering help page. |  |  |
| Server certificate data                                                    |                                                                                                    |  |  |
| Server certificate                                                         | PEM File Show server certificate                                                                                   |  |  |
| Currently loaded certificate expires on                                    | Sep 30 2014                                                                                                    |  |  |
| Reset to default server certificate                                        |                                                                                                    |  |  |
| Certificate signing request (CSR)                                          |                                                                                                    |  |  |
| Certificate request                                                        | There is no certificate signing request in progress                                                                |  |  |
| Generate CSR                                                               |                                                                                                    |  |  |
| Unload new certificate                                                     |                                                                                                    |  |  |
| Select the server private key file                                         | "C:lprivatekey.pem" (i)                                                                                            |  |  |
| Select the server certificate file                                         | "C:twcscert.pem" (j)                                                                                               |  |  |
| Upload server certificate data                                             |                                                                                                    |  |  |

6. すべての VCSV サーバについて、以上の手順を繰り返します。

#### CUCM サーバから VCS サーバへの自己署名証明書の追加

VCS が証明書を信頼するように、CUCM サーバから証明書を追加します。この例では、CUCM の標準的な自己署名証明書を使用します。CUCM はインストール時に自己署名証明書を生成する ため、VCS で行ったように証明書を生成する必要はありません。

以下の手順で、CUCM サーバから VCS サーバに自己署名証明書を追加する方法を説明します。

1. CUCM から CallManager.pem 証明書をダウンロードします。[OS Administration]ページに ログインし、[Security] > [Certificate Management] に移動し、自己署名CallManager.pem証 明書を選択してダウンロードします。

| Certificate Configuration                                                                                                    |
|----------------------------------------------------------------------------------------------------|
| 💽 Regenerate 🔋 Download 🧃 Generate CSR 🧃 Download CSR                                                                                                    |
| Status                                                                                                    |
| i Status: Ready                                                                                                    |
| Certificate Settings                                                                                                    |
| File Name CallManager.pem                                                                                                    |
| Certificate Name CallManager                                                                                                    |
| Certificate Type certs                                                                                                    |
| Certificate Group product-cm                                                                                                    |
| Description Self-signed certificate generated by system                                                                                                    |
| Certificate File Data                                                                                                    |
| <pre>{     Version: V3     Serial Number: 136322906787293084267780831508134358913     SignatureAlgorithm: SHA1withRSA (1.2.840.113549.1.1.5)     Issuer Name: L=Peg3, ST=Diegem, CN=MFCl1Pub, OU=TAC, O=Cisco, C=BE     Validity From: Wed Aug 01 12:28:35 CEST 2012         To: Mon Jul 31 12:28:34 CEST 2017     Subject Name: L=Peg3, ST=Diegem, CN=MFCl1Pub, OU=TAC, O=Cisco, C=BE     Key: RSA (1.2.840.113549.1.1.1)     Key value:     30818902818100e608e60cbd1a9984097e9c57479346363e535d002825be7445c00abfacd806acf0a2c1381cd1cc6ab06b4640     b48dd54c883c3004e4db9f44e40f27bc2147de4a1a661b19dc077ca7ae8a0f6c4f608696d7cf7ba97273f6440ea1d8bc6973253     e6cad651f33d19d91365f1c8d6257a93f8ef3ed1a28170d2088a848e7d7edc8110203010001     Extension: 3 present     [         Extension: KeyUsage (OID.2.5.29.15)         Critical: false         Usage oids: 1.3.6.1.5.5.7.3.1, 1.3.6.1.5.5.7.3.2, 1.3.6.1.5.5.7.3.5,     ] </pre> |
| Regenerate Download Generate CSR Download CSR                                                                                                    |

2. この証明書を信頼された CA 証明書として VCS に追加します。それにはまず、VCS で [Maintenance] > [Certificate management] > [Trusted CA certificate] に移動し、[Show CA certificate] を選択します。

| Trusted CA certificate                                                                                                    |                                        |  |  |  |  |
|----------------------------------------------------------------------------------------------------|----------------------------------------|--|--|--|--|
| Note: This VCS is part of a cluster but is not the configuration master. Any configuration changes made on this VCS may be lost. More information can be found on the Clustering help page. |                                        |  |  |  |  |
| Upload                                                                                                    |                                        |  |  |  |  |
| Select the file containing trusted CA certificates<br>CA certificate                                                                                                    | Choose () PEM File Show CA certificate |  |  |  |  |
| Upload CA certificate Reset to default CA certificate                                                                                                    |                                        |  |  |  |  |

新しいウィンドウが開き、現在信頼されているすべての証明書が表示されます。

3. 現在信頼されているすべての証明書をテキスト ファイルにコピーします。テキスト エディ タで CallManager.pem ファイルを開き、ファイルの内容をコピーします。コピーした内容 を、現在信頼されている証明書をコピーしたテキスト ファイルの末尾に追加します。 CallManagerPub

-----

----BEGIN CERTIFICATE-----

MIICmDCCAgGgAwIBAgIQZo7WOmjKYy9JP228PpPvgTANBgkqhkiG9w0BAQUFADBe MQswCQYDVQQGEwJCRTEOMAwGA1UEChMFQ2lzY28xDDAKBgNVBASTA1RBQzERMA8G AlUEAxMITUZDbDFQdWIxDzANBgNVBAgTBkRpZWdlbTENMAsGA1UEBxMEUGVnMzAe Fw0xMjA4MDExMDI4MzVaFw0xNzA3MzExMDI4MzRaMF4xCzAJBgNVBAYTAkJFMQ4w DAYDVQQKEwVDaXNjbzEMMAoGA1UECxMDVEFDMREwDwYDVQQDEwhNRkNsMVB1YjEP MA0GA1UECBMGRGl1Z2VtMQ0wCwYDVQQHEwRQZWczMIGfMA0GCSqGSIb3DQEBAQUA A4GNADCBiQKBgQDmCOYMvRqZhAl+nFdHk0Y2PlNdACglvnRFwAq/rNgGrPCiwTgc 0cxqsGtGQLSN1UyIPDAE5NufR0QPJ7whR95KGmYbGdwHfKeuig+MT2CGltfPe61y c/ZEDqHYvGlzJT5srWUfM9GdkTZfHI1iV6k/jvPtGigXDSCIqEjn1+3IEQIDAQAB o1cwVTALBgNVHQ8EBAMCArwwJwYDVR01BCAwHgYIKwYBBQUHAwEGCCsGAQUFBwMC BggrBgEFBQcDBTAdBgNVHQ4EFgQUK4jYX606BAnLCalbKEn6YV7BpkQwDQYJKoZI hvcNAQEFBQADgYEAkEGDdRdMotX4C1hEatQE3ptT6L6RRAyP8oDd3dIGEOYWhA2H Aqrw77loieva297AwgcKbPxnd51Z/aBJxvmF8TIiOSkjy+dJW0asZWfei9STxVGn NSr1CyAt8UJh0DSUjGHtnv7yWse5BB9mBDR/rmWxIRr1IRZAJDeygLIq+wc= -----END CERTIFICATE-----

CUCM クラスタに複数のサーバがある場合、それらすべてのサーバをここに追加します。

4. ファイルをCATrust.pemという名前で保存し、[Upload CA certificate] をクリックしてファイ ルをVCSにアップロードします。

| Trusted CA certificate                                                                                                    |                              |  |  |  |
|----------------------------------------------------------------------------------------------------|------------------------------|--|--|--|
| Note: This VCS is part of a cluster but is not the configuration master. Any configuration changes made on this VCS may be lost. More information can be found on the Clustering help page. |                              |  |  |  |
| Upload                                                                                                    |                              |  |  |  |
| Select the file containing trusted CA certificates                                                                                                    | "C1CATrust.pem"              |  |  |  |
| CA certificate                                                                                                    | PEM File Show CA certificate |  |  |  |
| Upload CA certificate Reset to default CA certificate                                                                                                    |                              |  |  |  |

これで、VCS は CUCM が提示する証明書を信頼するようになります。

5. すべての VCSV サーバについて、以上の手順を繰り返します。

### VCS サーバから CUCM サーバへの証明書のアップロード

CUCM は VCS によって提示された証明書を信頼する必要があります。

以下の手順で、生成した VCS 証明書を CallManager-Trust 証明書として CUCM にアップロード する方法を説明します。

1. [OS Administration] ページで、[Security] > [Certificate Management] に移動し、証明書の名 前を入力してその場所を参照し、[Upload File] をクリックします。

| Upload Certificate/Certificate chain |
|--------------------------------------|
| Upload File Close                    |
|                                      |
| _ Status                             |
| i Status: Ready                      |
| Upload Certificate/Certificate chain |
| Certificate CallManager-trust        |
| Description                          |
| Upload File "C:\vcscert.pem" Choose  |
| - Upload File Close                  |
| indicates required item.             |

2. すべての VCS サーバから証明書をアップロードします。このステップは、VCS と通信する すべての CUCM サーバで行う必要があります。これは通常、CallManager サービスを実行 しているすべてのノードです。

#### SIP 接続

証明書が検証されて両方のシステムが互いを信頼するようになったら、VCS 上にネイバー ゾー ンを設定し、CUCM 上に SIP トランクを設定します。この手順について詳しくは、『<u>Cisco</u> <u>VCS(SIP トランク)を使用した Cisco TelePresence Cisco Unified Communications Manager 展</u> <u>開ガイド』を参照してください。</u>

### 確認

VCS 上のネイバー ゾーンで SIP 接続がアクティブであることを確認します。

| Edit zone<br>Accept proxied registrations<br>Media encryption mode                                 |        | Deny V ()<br>Auto V ()                |       |                                |
|----------------------------------------------------------------------------------------------------|--------|---------------------------------------|-------|--------------------------------|
| Authentication Authentication policy SIP authentication trust mode                                 |        | Treat as authenticated 🔹 🥡<br>Off 👻 🧃 |       |                                |
| Location Peer 1 address Peer 2 address Peer 3 address Peer 4 address Peer 5 address Peer 6 address |        |                                       |       | SIP: Active: 10.48.36.203:5061 |
| Zone profile                                                                                       |        | Cisco Unified Communications Manager  | • (1) |                                |
| Save Delete Cancel                                                                                 |        |                                       |       |                                |
| Status                                                                                             |        |                                       | _     |                                |
| State                                                                                              | Active |                                       |       |                                |
| Number of calls to this zone                                                                       | 0      |                                       |       |                                |
| Bandwidth used on this VCS                                                                         | 0 kbps |                                       |       |                                |
| Total bandwidth used across this cluster                                                           | 0 kbps |                                       |       |                                |
| Search rules targeting this zone                                                                   | 0      |                                       |       |                                |

# トラブルシュート

現在、この設定に関する特定のトラブルシューティング情報はありません。

# 関連情報

- <u>Cisco VCS (SIP トランク)を使用した Cisco TelePresence Cisco Unified Communications</u>
   <u>Manager 展開ガイド</u>
- <u>Cisco TelePresence Video Communication Server 管理者ガイド</u>
- <u>Cisco VCS を使用した Cisco TelePresence 証明書の作成および使用 展開ガイド</u>
- <u>Cisco Unified Communications オペレーティング システム管理ガイド</u>
- <u>Cisco Unified Communications Manager 管理者ガイド</u>
- <u>テクニカル サポートとドキュメント Cisco Systems</u>